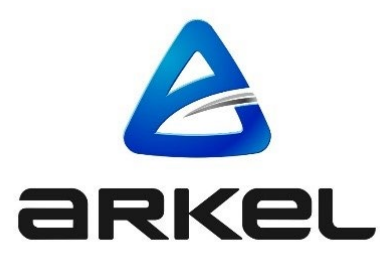

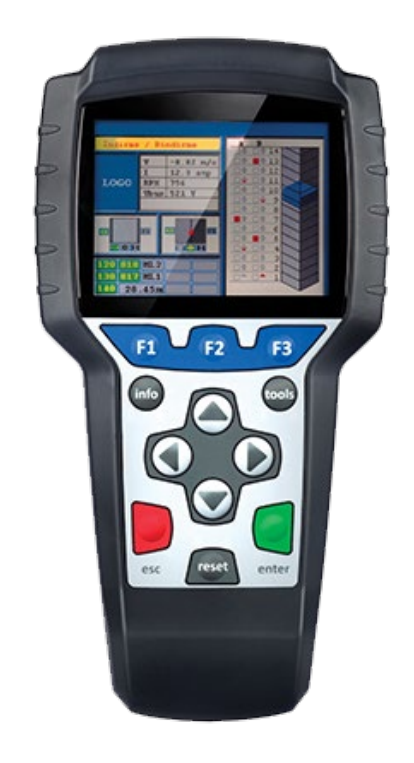

## AREM

## OUTIL DE PROGRAMMATION POUR ARCODE

BOUTONS ET DESCRIPTIONS

## ÉditeurArkel Elektrik Elektronik San. ve Tic. A.Ş.Eyüp Sultan Mah. Şah Cihan Cad. No:69 Sancaktepe/Istanbul 34885 TURKIYETEL: (+90 216) 540 67 24 – 25Fax: (+90 216) 540 67 26E-mail : info@arkel.com.trwww.arkel.com.trDate d'établissement02.2023Version du documentV1.01

Ce document a été élaboré pour servir de guide pour les clients d'Arkel. La reproduction, transfert, distribution ou stockage d'une partie ou totalité des informations mentionnes dans ce document sous quelque forme que ce soit sans la permission écrite d'Arkel est interdite. Arkel se réserve le droit de faire des changements et améliorations sur un produit quelconque décrit dans ce document sans consentement préliminaire.

Arkel ne sera pas responsable des erreurs qui se trouvent dans ce guide ainsi que les dommages qu'ils peuvent engendrer

www.arkel.com.tr

## 1. AREM Console de Paramétrage d'Arcode BOUTONS ET DESCRIPTIONS

| -      | -                |
|--------|------------------|
| Info   | Info             |
| Yukarı | En haut          |
| Sol    | Gauche           |
| Çıkış  | Sortie           |
| Aşağı  | En bas           |
| Tools  | Outils           |
| Sağ    | Droite           |
| Giriş  | Entrer           |
| Reset  | Réinitialisation |

**F1**: Le bouton F1 est le bouton d'aide.

Lorsque l'on appuie sur ce bouton quand on est dans l'écran ou sur une icône quelconque sur l'écran, on affiche le contenu d'aide relatif à cet écran. Dans le menu des paramètres d'appareil, ce bouton peut afficher le contenu de chaque paramètre séparément. Ce que l'on doit réaliser pour ce faire, c'est d'appuyer sur le bouton F1 en venant au-dessus du paramètre que l'on demande lire l'explication.

F2 : On utilise le bouton F2 pour activer le mode d'appel de cabine d'AREM.

A ce mode, AREM attend 3 secondes pour que l'utilisateur puisse entrer un appel. Les boutons « en haut » ou « en bas » sont utilisés pour donner un appel de cabine. Pour envoyer la cabine 1 étage vers le haut, on appuie une fois sur le bouton « en haut ». Lorsque l'on demande d'envoyer la cabine deux étages en haut, on doit appuyer 2 fois sur le bouton « en haut ». Pour envoyer la cabine 1 étage en bas, on appuie une fois sur le bouton « en bas ». Lorsque l'on demande d'envoyer la cabine deux étages en bas, on doit appuyer 2 fois sur le bouton « en bas ». On peut passer à ce mode seulement lorsque les écrans du menu d'« Info » sont actifs.

Info : On utilise le bouton Info pour entrer à l'écrans d'« information » de l'ascenseur.

Sur cet écran, on peut lire les informations générales relatives à l'ascenseur comme les appels d'étage & de cabine, les registres d'erreur, les situations d'entrée & de sortie, la situation de CANBUS. On ne peut pas modifier les valeurs de paramètre ou les autres réglages de l'ascenseur par les écrans d'information.

Outils : Le bouton outils (tools) est utilisé pour entrer aux écrans des « outils » de l'ascenseur.

On peut modifier les paramètres d'ascenseur, les valeurs de paramètre sur ce menu. En outre, on peut réaliser aussi les autres réglages de l'ascenseur comme l'apprentissage de l'arbre, le réglage fin et l'actualisation de logiciel sur ces écrans.

**ESC (Sortie) :** Le bouton ESC est le bouton de sortie d'AREM.

Ce bouton réalise la fonction de retourner à un menu supérieur d'un menu quelconque.

Boutons de Direction : Ce sont les boutons de direction d'AREM.

Les boutons de direction (en haut/en bas/droite/gauche) sont utilisés pour se déplacer entre les menus et les icones. Enter (Entrer) : Le bouton « Enter » est le bouton d'entrer.

Avec ce bouton, on peut entrer aux menus d'« Info » ou des « Outils » d'AREM. En même temps, lorsque l'on réalise une modification d'un paramètre / réglage quelconque, appuyer sur ce bouton va aider à enregistrer les modifications réalisées.

Reset (Réinitialisation) : C'est le bouton de réinitialisation d'AREM.

La fonction principale du bouton de « Reset » est d'effacer les registres d'erreur enregistrés au menu d'information. En même temps, ce bouton restreint l'arbre de menu dans le sous-menu des paramètres d'appareil au menu des outils.